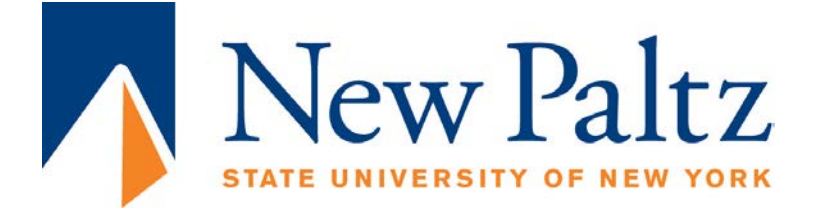

# EGC221: Digital Logic Lab

# **Experiment #5**

# Arithmetic Circuits Using Altera Quartus Prime

| Student's Name:       | Reg. no.:              |
|-----------------------|------------------------|
| Student's Name:       | Reg. no.:              |
| Semester: Spring 2021 | Date: 24 February 2021 |

# Assessment:

| Assessment Point                       | Weight | Grade |
|----------------------------------------|--------|-------|
| Methodology and correctness of results |        |       |
| Discussion of results                  |        |       |
| Participation                          |        |       |
| Assessment Points' Grade:              |        |       |

| Comments: |  |  |
|-----------|--|--|
|           |  |  |
|           |  |  |
|           |  |  |
|           |  |  |
|           |  |  |

### Experiment #5:

# **Full Adder Circuit Implementation**

#### Objectives:

The objectives of this experiment are to:

- 1. Get familiar with Altera Quartus Pime
- 2. implement a full-adder using logic gates,
- 3. implement a 4-bit ripple carry adder (using logic gates), and
- 4. Modify the 4-bit adder such that it is capable of 4-bit addition/subtraction.

#### **Procedure:**

1. Become familiar with Altera Quartus Prime toolset by going through the <u>Tutorial on</u> <u>Quartus Prime Schematic Capture.</u>

2. Use Altera's Quartus Prime Schematic to solve Exercise 1.

#### Exercise 1:

(a) Given Table 1 below, complete the truth table for a full adder, and derive the logic expression for Sum and Cout.

| А | В | Cin | Sum | Cout |
|---|---|-----|-----|------|
| 0 | 0 | 0   |     |      |
| 0 | 0 | 1   |     |      |
| 0 | 1 | 0   |     |      |
| 0 | 1 | 1   |     |      |
| 1 | 0 | 0   |     |      |
| 1 | 0 | 1   |     |      |
| 1 | 1 | 0   |     |      |
| 1 | 1 | 1   |     |      |

#### Table 1. 1-bit Full Adder using basic gates truth table

| Logic Expression: | Sum:  |
|-------------------|-------|
| Logic Expression: | Cout: |

(b) Use <u>Quartus Prime Schematic</u> to provide the full-adder circuit diagram:

[Insert circuit diagram here]

Figure 1. Quartus Prime circuit diagram of full-adder

(c) Use <u>Quartus Prime Schematic</u> to provide functional and timing verifications:

[Insert functional verification timing diagram here]

[Insert timing verification timing diagram here]

**Figure 2.** Quartus Prime simulations of full adder (functional is shown on top, and timing below)

Next, create a block diagram of the design in Figure 1 per <u>Quartus Prime Schematic</u> tutorial and continue with Exercise 2.

#### Exercise 2:

Using the circuit design from exercise 1 (Full Adder) and a hierarchical approach (as shown in Figure 3 below), create a 4-bit Binary Ripple Adder.

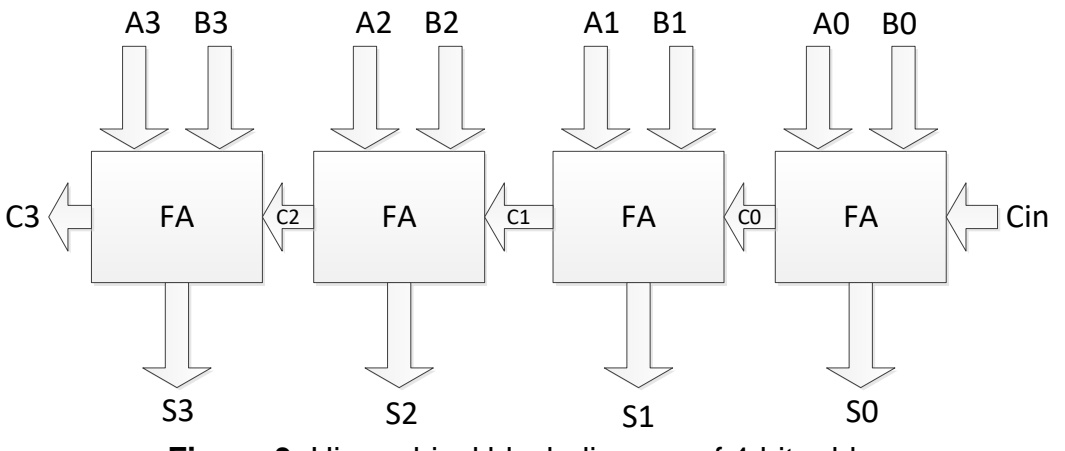

Figure 3. Hierarchical block diagram of 4-bit adder

(d) Use Quartus Prime Schematic to provide the 4-bit adder diagram: [Insert circuit diagram here]

Figure 4. Quartus Prime circuit diagram of 4-bit adder

(e) Use Quartus Prime Schematic to provide functional and timing verifications: [Insert functional verification timing diagram here]

[Insert timing verification timing diagram here]

**Figure 5.** Quartus Prime simulations of 4-bit adder (functional is shown on top, and timing below)

### Exercise 3:

Modify the 4-bit adder from part (d), to implement a 4-bit adder/subtractor.

(f) Use Quartus Prime Schematic to provide the 4-bit adder/subtractor circuit diagram:

[Insert circuit diagram here]

Figure 6. Quartus Prime circuit diagram of 4-bit adder/subtractor

(g) Use Quartus Prime Schematic to provide functional and timing verifications: [Insert functional verification timing diagram here]

[Insert timing verification timing diagram here]

Figure 7. Quartus Prime simulations of 4-bit adder/subtractor circuit (functional is shown on top, and timing below)

Finally, verify the circuit by downloading on Altera DE10 board and have it signed by your instructor or TA.

## **Conclusions:**